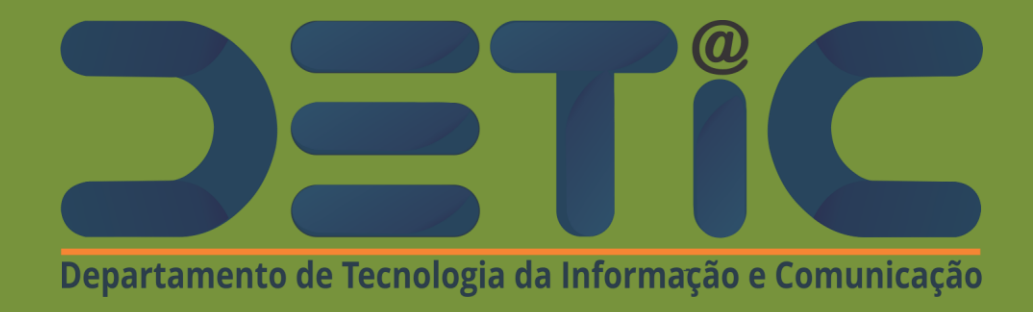

Tutorial para Criação de E-mail Institucional da UECE, para usuário que não seja discente de graduação ou pósgraduação, docente efetivo, servidor efetivo e terceirizado

# 1. Acesse o site da UECE (<u>www.uece.br</u>)

# 2. Navegue até a seção de Serviços e Informativos e clique em Webmail.

## Serviços e Informativos

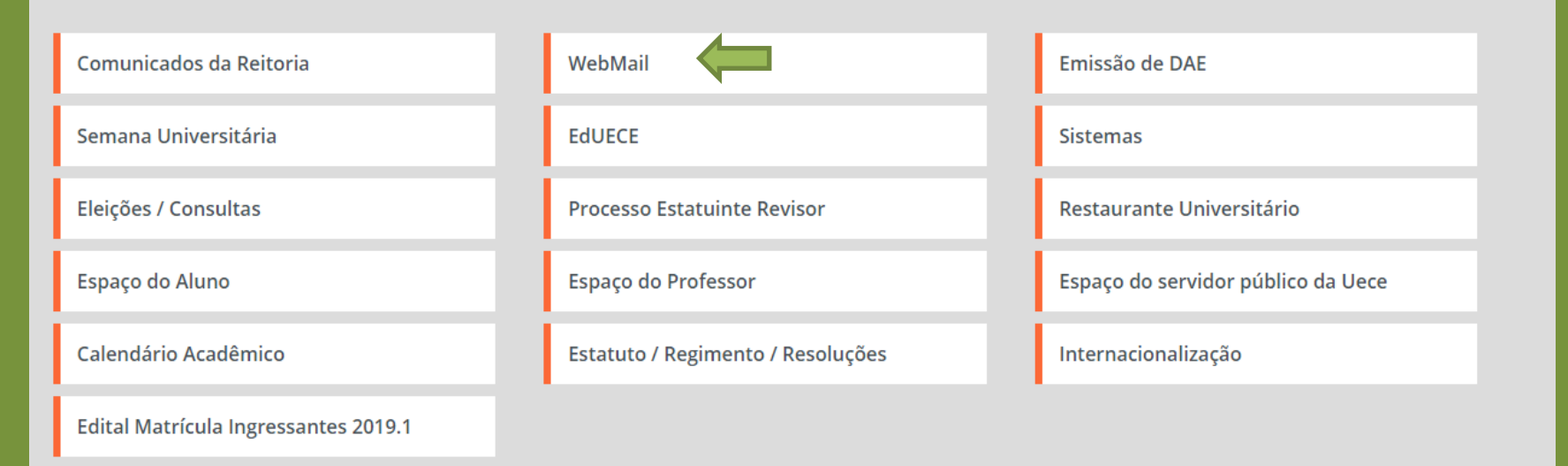

# 3. Nesta tela clique em: Criar um email da UECE.

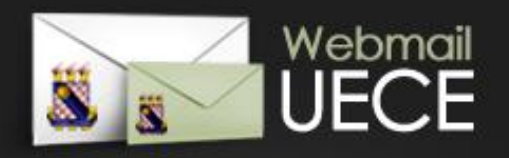

## Bem vindo ao WebMail da UECE Informe seu e-mail e sua senha para entrar e acessar sua calxa de mensagens. Email: @uece.br 🚽 Senha: ENTRAR Criar um email da UECE @ Lembrar meu email da UECE ? Lembrar ou alterar minha senha ? Dúvidas Frequentes e Respostas 3°

GOVERNO DO ESTADO DO CEJ Universidade Estadual do Ceará

DESENVOLVIDO PELO DEPARTAMENTO DE INFORMÁTICA DA UECE

## 4. Selecione "Criar email de Uso Pessoal"

## Cadastramento de Email da Universidade

Selecione o tipo de email ou lista de discussão que deseja cadastrar.

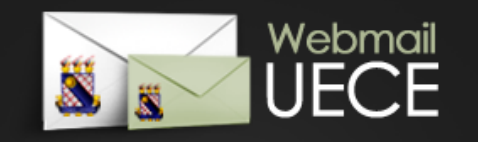

#### EMAIL PESSOAL

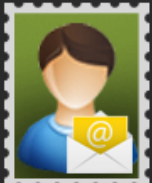

pessoal para utilizar nas suas atribuições dentro da Universidade. Identificação será necessária através de preenchimento de função, cpf e / ou matrícula. Uma

Cadastre email

conta de usuário será registrada no domínio de rede para seu acesso. Seu e-mail será cadastrado nas listas de discussão apropriadas.

#### EMAIL INSTITUCIONAL

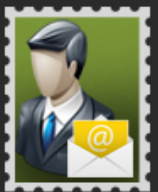

Solicite email institucional para departamento, secretaria, curso, centro ou evento da Universidade. O solicitante já deve possuir e-mail

pessoal da Universidade. Após solicitação, comprovante assinado deve ser entregue na secretaria do Departamento de Informática (DI) que analisará o cadastro.

#### LISTA DE DISCUSSÃO

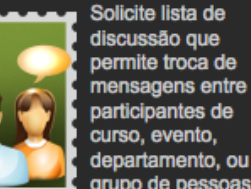

departamento, ou grupo de pessoas vínculadas a Universidade. Após solicitação, comprovante assinado deve ser entregue na secretaria do

**REIMPRIMIR SOLICITAÇÃO** 

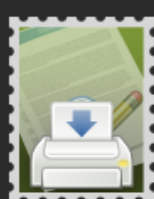

Reimprima comprovante da solicitação de email ou lista.

Comprovante deve ser assinado e carimbado pelo coordenador do

seu departamento ou curso. Posteriormente, comprovante deve ser entregue na secretaria do Departamento de Informática (DI) que analisará o cadastro.

» Criar Email de Uso Pessoal

» Solicitar Email Institucional

» Solicitar Lista de Discussão

Departamento de Informática (DI)

que analisará o cadastro.

» Reimprimir Solicitação de Email

# 5. Em Tipo de Vínculo, selecione Outro Vínculo, digite o CPF e clique em Iniciar Cadastramento.

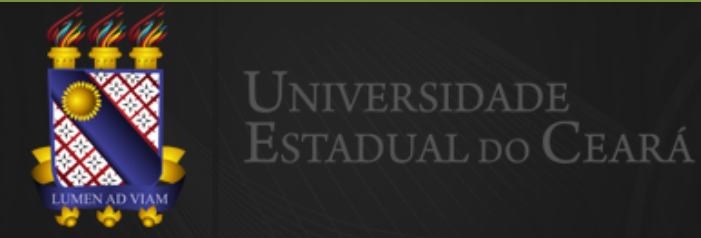

## E-MAIL DA UECE COM A CARA DO GOOGLE

A UECE DISPONIBILIZA A SEUS COLABORADORES UMA CONTA COM A TECNOLOGIA DO GOOGLE, PARA QUE VOCÊ UTILIZE EMAIL, DOCUMENTOS E COMUNICAÇÃO NO SEU EMAIL @UECE.BR. O GMAIL FOI PROJETADO COM A IDEIA DE QUE O E-MAIL PODE SER MAIS INTUITIVO, EFICIENTE, ÚTIL E ATÉ DIVERTIDO. AFINAL DE CONTAS O GMAIL TEM:

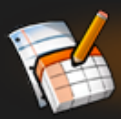

### **GOOGLE DOCUMENTOS**

CRIE E COMPARTILHE DOCUMENTOS NA WEB E ACESSE-OS DE QUALQUER COMPUTADOR OU SMARTPHONE. A APARÊNCIA JÁ CONHECIDA DA ÁREA DE TRABALHO FAZ COM QUE AS EDIÇÕES COLABORATIVAS SEJAM FEITAS DE FORMA MAIS FÁCIL.

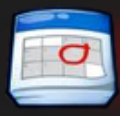

## **GOOGLE AGENDA**

GERENCIAMENTO DE AGENDA, AGENDAMENTO, AGENDAS ON-LINE COMPARTILHADAS E SINCRONIZAÇÃO DE AGENDA MÓVEL.

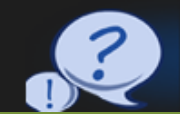

### GRUPOS DO GOOGLE

GRUPOS CRIADOS POR USUÁRIOS, PERMITINDO A CRIAÇÃO DE LISTAS DE E-MAIL, COMPARTILHAMENTO SIMPLIFICADO DE CONTEÚDO E ARQUIVOS PESQUISÁVEIS.

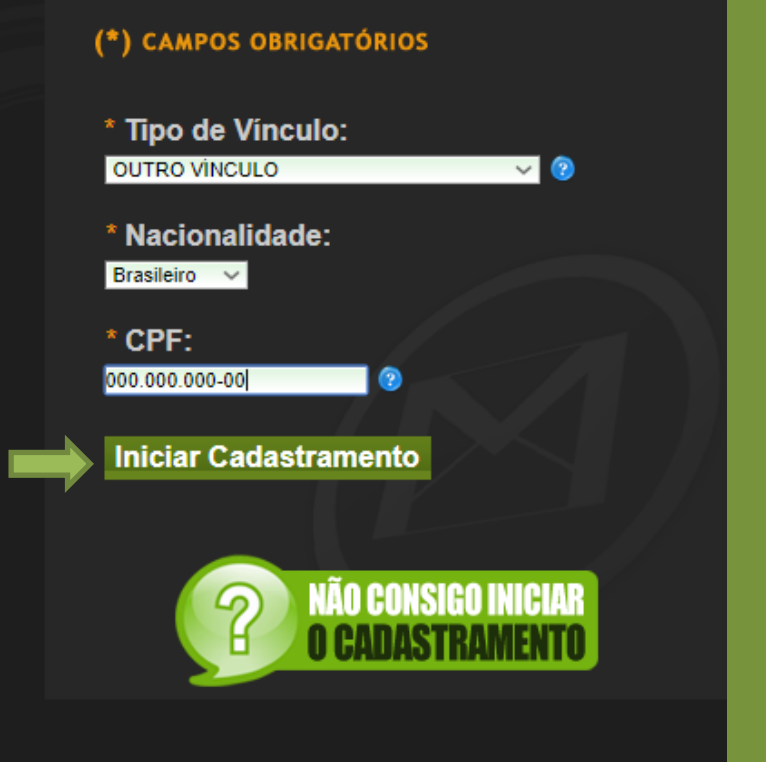

## 6. Preencha os campos obrigatórios solicitados.

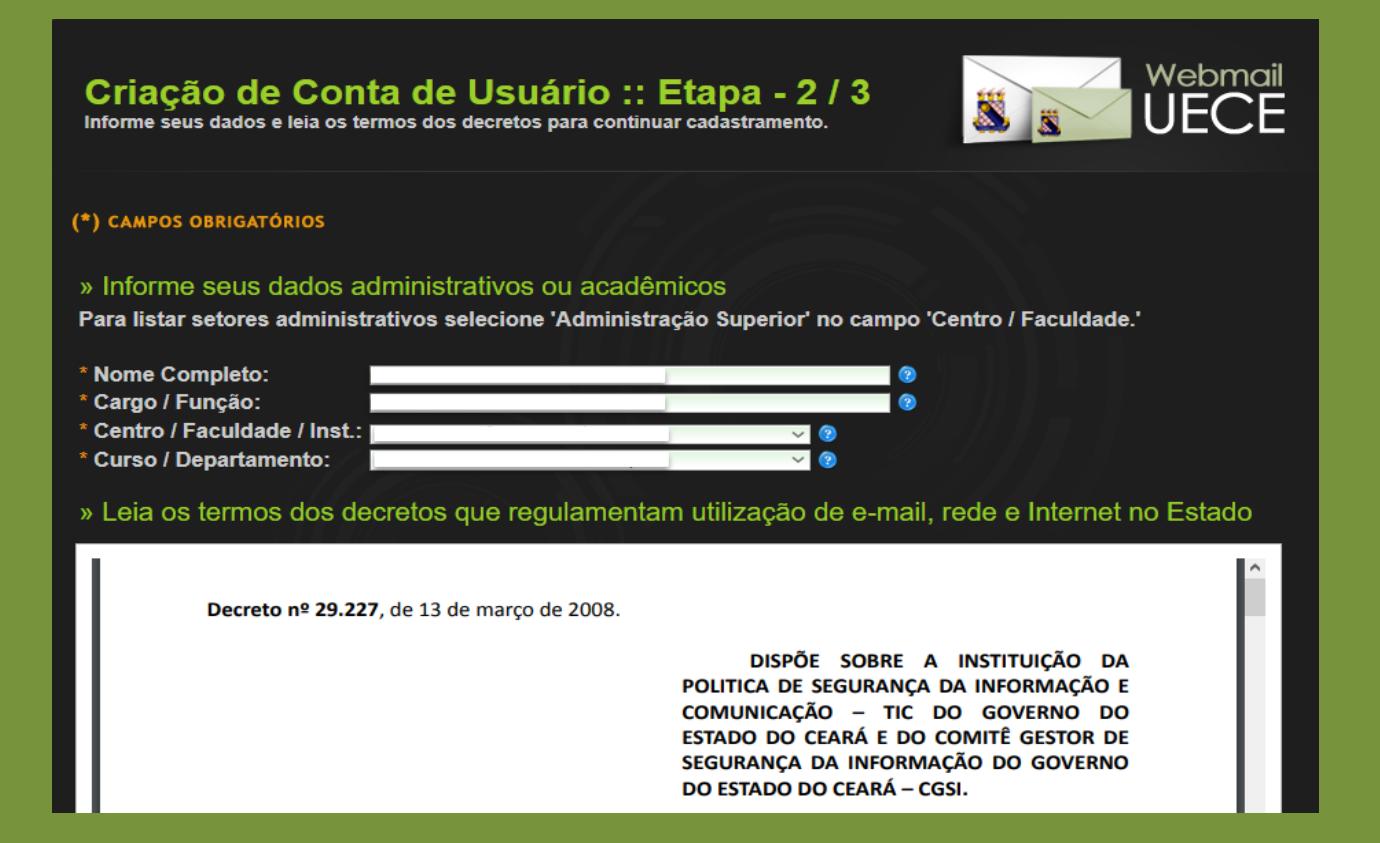

7. Ciente da regulamentação de utilização do email, marque a caixa "Estou ciente dos termos do decreto e desejo continuar [...]"

Estou ciente dos termos do decreto e desejo continuar o cadastramento do meu e-mail.

8. Confirmar Usuário Escolhido, Cadastrar senha (verificar as regras) e Informar email alternativo e telefone.

9. Clique em "Finalizar Cadastramento"

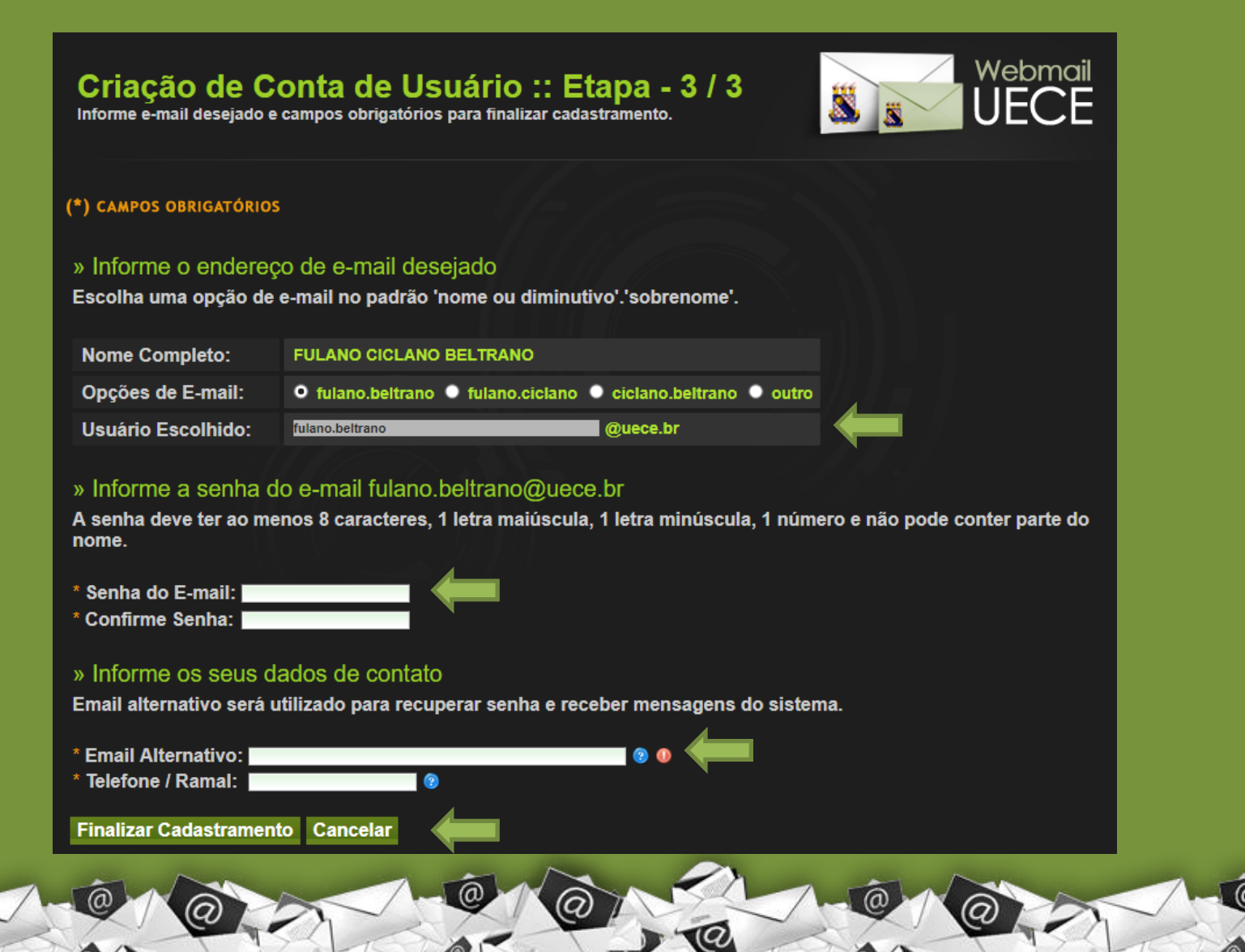

## **Importante!**

\*Sua solicitação de criação de email será enviada para aprovação no setor responsável que você estar vinculado(a). Aguarde aprovação.

\*Caso não receba aprovoção procure o setor responsável que é vinculado(a).